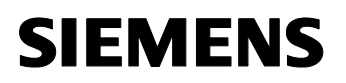

Release: 03/2014

Getting Started

Bus Interface Modules M130, M131, M132 and M135 KNX-Processors 184/01, 184/11 and 184/21

# Read me first!

The software delivered with this agreement is sold only on the condition that the purchaser agrees to the terms and conditions of this agreement (side 9).

PLEASE READ THIS AGREEMENT CAREFULLY.

If you do not agree, return the packaged software UNOPENED immediately.

#### Content of this document:

| 1 | EVB Getting Started 2 |                                      |   |  |  |
|---|-----------------------|--------------------------------------|---|--|--|
| 1 | 1.1                   | Install IAR Embedded Workbench       |   |  |  |
| 1 | 1.2                   | Install BIM Tools                    | 2 |  |  |
| 1 | 1.3                   | Create a new BIM M13x project        |   |  |  |
| 1 | 1.4                   | Connection                           |   |  |  |
| 1 | 1.5                   | Set BIM M 13x Debug Operating System | 3 |  |  |
| 2 | Har                   | dware connection                     | 5 |  |  |
| 3 | EVB Description       |                                      |   |  |  |
| 3 | 3.1                   | PIN assignment                       | 7 |  |  |
|   | 3.1.                  | 1 JP1, KNX-TP connection             | 7 |  |  |
|   | 3.1.                  | 2 JP2, BIM-Connection                | 7 |  |  |
|   | 3.1.                  | 3 JP3, OCD-connector                 | 7 |  |  |
|   | 3.1.                  | 4 JP4, Test pins                     | 8 |  |  |
|   | 3.1.                  | 5 JP5, Save                          | 8 |  |  |
|   | 3.1.                  | 6 JP6, LED                           | 8 |  |  |
| 4 | Soft                  | Software License Agreement           |   |  |  |

Document-Version: 1.1

# 1 EVB Getting Started

## 1.1 Install IAR Embedded Workbench

- 1. Install latest version of "IAR Embedded Workbench for Renesas 78K"
- 2. Also install the device driver(s) at the end of the setup for the IAR EWB

## 1.2 Install BIM Tools

- 1. Run BIM Tools Setup "BIM\_Tools\_v#.msi" (where # is the latest version)
- 2. If necessary download and install the .NET Framework 1.1
- 3. In case of installing the .NET Framework 1.1 reboot your PC and run BIM-Tools Setup again
- 4. If necessary download and install the "KNX Falcon Runtime" from KNX website (not necessary if KNX ETS is already installed)

## 1.3 Create a new BIM M13x project

- 1. Start "BIM Tools"
- 2. Click on "BIM Wizard"
- 3. Choose device, folder, project name and click on "next >>"
- 4. Specify the communication objects for your application and click on "next >>"
- 5. Specify the size of the address and association table
- 6. Click on "Save Conf." to save this configuration and then click on "Create" to create the project
- 7. Press "F1" in "BIM Tools" software will show further documentation

## 1.4 Connection

- 1. Connect hardware as it is shown on page 5
- 2. Connect Renesas E1 to JP3 with Renesas F14T16 adapter
- 3. Connect KNX-TP to JP1 (connect red terminal to TP+)
- 4. Ensure that the save jumper JP5 is not set
- 5. Connect Renesas E1 to host PC using an USB cable

#### Bus Interface Modules M130, M131, M132 and M135 KNX-Processors 184/01, 184/11 and 184/21

## 1.5 Set BIM M 13x Debug Operating System

- 1. Open "IAR Embedded Workbench for Renesas 78K"
- 2. Open the created BIM M 13x project (accept update of the project file)
- 3. In IAR EWB menu select "Project" → "Options..."
- 4. Go to category "Debugger" and choose tab "Images"
- 5. Activate the "Download extra image" sections
- 6. Specify the path to

"BIM\_M\_#\_Debug\_v1\_08\_p1.hex" in the **first** "Download extra image" section and "BIM\_M\_#\_Debug\_v1\_08\_p2.hex" in the **second** "Download extra image" section "BIM\_M\_#\_Debug\_v1\_08\_p3.hex" in the **third** "Download extra image" section (where **#** is the corresponding BIM device chosen for this project in the BIM Wizard) and specify 0x0000 as "Offset" in each section:

| Options for node "BIM_M                                                                                                    | /_131_Test"                                                                                                    | X                |
|----------------------------------------------------------------------------------------------------|----------------------------------------------------------------------------------------------------|------------------|
| Options for node "BIM_N<br>Category:<br>General Options<br>C/C++ Compiler<br>Assembler<br>Custom Build<br>Build Actions<br>Linker<br>Debugger<br>E1<br>E20<br>IE-78<br>IECUBE<br>MINICUBE<br>Simulator<br>TK-78 | ▲_131_Test*         Setup       Extra Options         Images       Plugins         ✓       Download extra image         Path:       C:\BIM\BIM_M_131_Debug_v1_08_p1.hex         Offset:       0x0000         Debug info only         ✓       Download extra image         Path:       C:\BIM\BIM_M_131_Debug_v1_08_p2.hex         Offset:       0x0000         □       Debug info only         ✓       Download extra image         Path:       C:\BIM\BIM_M_131_Debug_v1_08_p3.hex         Offset:       0x0000       □         Øffset:       0x0000       □         Debug info only       ✓ | Factory Settings |
|                                                                                                    | ОК                                                                                                    | Cancel           |

| BIM M 13x              | Chipset | Debug Operating System parts      |
|------------------------|---------|-----------------------------------|
| DUA NA 400             | 184/01  | BIM_M_131M_135_Debug_v1_08_p1.hex |
| BIM M 130<br>BIM M 135 |         | BIM_M_131M_135_Debug_v1_08_p2.hex |
| Dim W 100              |         | BIM_M_131M_135_Debug_v1_08_p3.hex |
|                        | 184/11  | BIM_M_131_Debug_v1_08_p1.hex      |
| BIM M 131              |         | BIM_M_131_Debug_v1_08_p2.hex      |
|                        |         | BIM_M_131_Debug_v1_08_p3.hex      |
|                        | 184/21  | BIM_M_132_Debug_v1_08_p1.hex      |
| BIM M 132              |         | BIM_M_132_Debug_v1_08_p2.hex      |
|                        |         | BIM_M_132_Debug_v1_08_p3.hex      |

#### Bus Interface Modules M130, M131, M132 and M135 KNX-Processors 184/01, 184/11 and 184/21

- 7. Go to category "Debugger" and change on tab "Setup" the "Driver" from "MINICUBE" to "E1" if you are using the Renesas E1 debugger
- 8. Click on "OK", build the project and start "Download and Debug" session
- 9. After the first download the "Download extra image" could be deactivated. The operating system will remain in the microcontroller for the next debug session. In case of malfunction or to change the operating system to another target BIM device activate the "Download extra image" sections again.
- 10. Only for **<u>BIM M 132 or Chipset 184/21</u>**:

Change in projects options in category "General Options" on tab "Target" the "Code model:" to "Standard allow banking" and check the values of the "Code banking" group according to the following screenshot:

| Options for node "BIM_M_132_Test"                                                                                                    |                                                                                                    |                                                                                   |                                                                                                    |                                      |     |
|----------------------------------------------------------------------------------------------------|----------------------------------------------------------------------------------------------------|-----------------------------------------------------------------------------------|----------------------------------------------------------------------------------------------------|--------------------------------------|-----|
| Category:<br>Category:<br>Category:<br>C(C++ Compler<br>Assembler<br>Custom Build<br>Build Actions<br>Linker<br>Debugger<br>E1<br>E20<br>IE-78<br>IECUBE<br>MINICUBE<br>Simulator<br>TK-78<br>Category:<br>Category:<br>Category:<br>Category:<br>Custom Build<br>Build Actions<br>Category:<br>Custom Build<br>Custom Build | et Output Library Co<br>evice<br>8K0 - uPD78F0537_64<br>No DIVUW / MULU<br>ear constant location<br>Mirror ROM 1 v<br>ode banking<br>leg_address:<br>bxFF00<br>iank address:<br>bx8000 | nfiguration<br>The start addre<br>(DxF1000<br>No.of bank<br>6<br>Bank size:<br>16 | Library Options<br>Code model:<br>Standard allow<br>Data model:<br>Near<br>Siz:<br>Siz:<br>(Kbytes): | Stack/Heap v banking e (Kbytes): .00 |     |
|                                                                                                    |                                                                                                    |                                                                                   | OK                                                                                                   | Can                                  | cel |

© Siemens AG 2014

Subject to change without further notice.

#### Bus Interface Modules M130, M131, M132 and M135 KNX-Processors 184/01, 184/11 and 184/21

# JPS JPS Bin Connector JPG Connector with F14T16 adapter Prog: Button 8 b

## 2 Hardware connection

#### Bus Interface Modules M130, M131, M132 and M135 KNX-Processors 184/01, 184/11 and 184/21

# 3 EVB Description

The BIM Evaluation Board is based on the BIM circuit. It has nearly the same electrical characteristics as the BIM. Differences to the BIM:

- Larger footprint of the processor enabling the placement of a socket
- A programming button and a programming led
- The led can be disconnected by a jumper
- A jumper to signal a save event to the processor

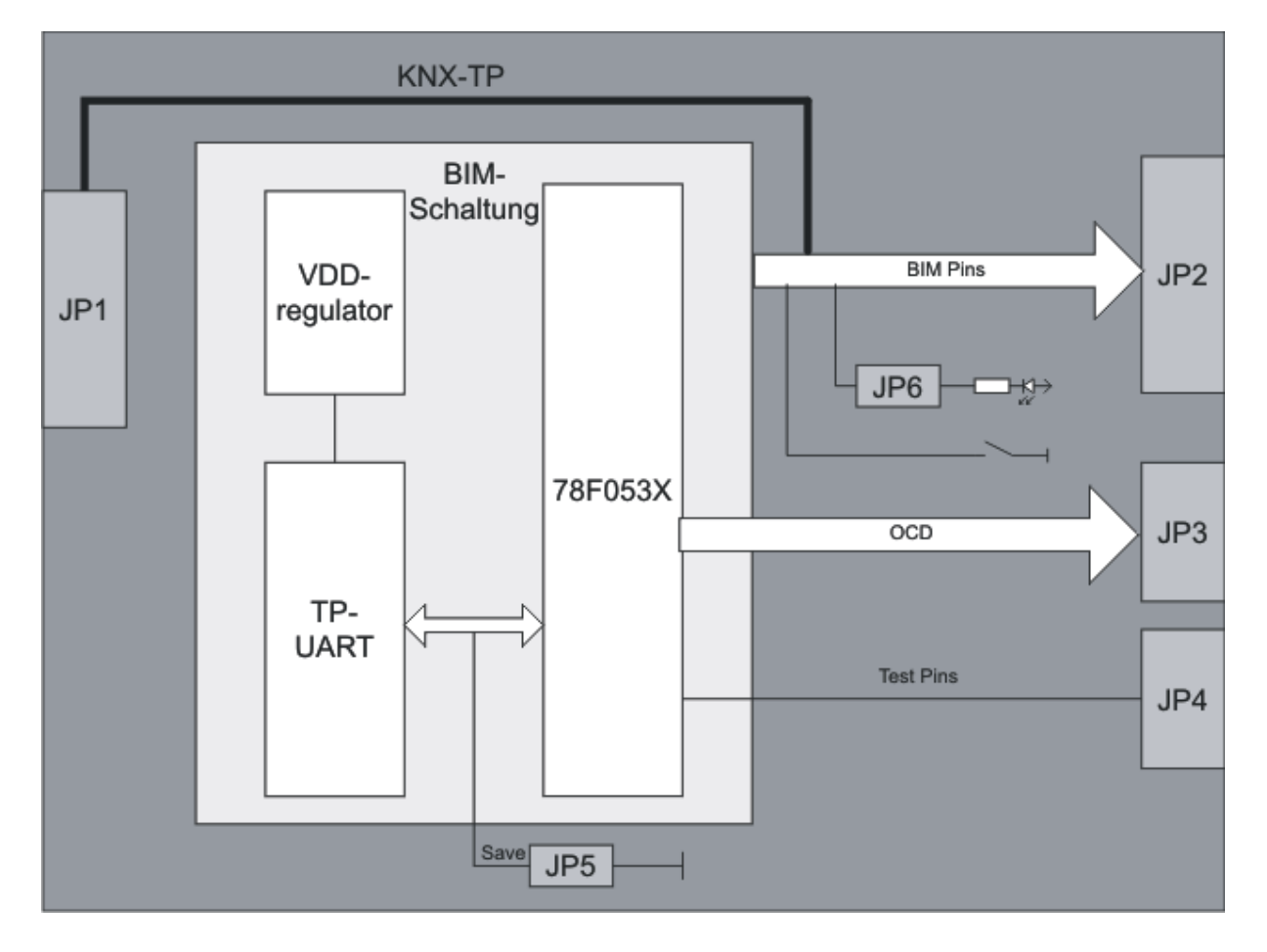

#### Bus Interface Modules M130, M131, M132 and M135 KNX-Processors 184/01, 184/11 and 184/21

## 3.1 PIN assignment

#### 3.1.1 JP1, KNX-TP connection

Connection to KNX-TP (21V - 30V) Connect red terminal to TP+

#### 3.1.2 JP2, BIM-Connection

A connection to the target hardware is possible via ribbon cable

| PIN<br>1<br>2 | BIM-Pin<br>a6<br>d6 | Name<br>A1<br>PLMB | Function                                                            |
|---------------|---------------------|--------------------|---------------------------------------------------------------------|
| 3             | b6                  | C7                 |                                                                     |
| 4             | c6                  | LED                | Programming LED connection<br>Remove JP6 if this connection is used |
| 5             | a5                  | A3                 |                                                                     |
| 6             | d5                  | RTS                | PEI-RTS Pin                                                         |
| 7             | b5                  | A0                 |                                                                     |
| 8             | c5                  | Туре               | Input for type resistor                                             |
| 9             | a4                  | A5                 |                                                                     |
| 10            | d4                  | RXD                | PEI-RXD pin                                                         |
| 11            | b4                  | A2                 |                                                                     |
| 12            | c4                  | CTS                | PEI-CTS pin                                                         |
| 13            | a3                  | A7                 |                                                                     |
| 14            | d3                  | TXD                | PEI-TXD pin                                                         |
| 15            | b3                  | A4                 |                                                                     |
| 16            | c3                  | CLK                | PEI-CLK pin                                                         |
| 17            | a2                  | C35V               |                                                                     |
| 18            | d2                  | VCC                |                                                                     |
| 19            | b2                  | A6                 |                                                                     |
| 20            | c2                  | Button             | Programming button connection                                       |
| 21            | a1                  | Reset              | Reset in/output of BIM                                              |
| 22            | d1                  | VDD                |                                                                     |
| 23            | b1                  | PLMA               |                                                                     |
| 24            | c1                  | GND                |                                                                     |
| 25            | e1                  | BUS+               |                                                                     |
| 26            | e2                  | BUS-               |                                                                     |

#### 3.1.3 JP3, OCD-connector

Connect the Renesas E1 here The adapter Renesas F14T16 is necessary

#### Bus Interface Modules M130, M131, M132 and M135 KNX-Processors 184/01, 184/11 and 184/21

#### 3.1.4 JP4, Test pins

| No. | Name | Used by | Function                                   |
|-----|------|---------|--------------------------------------------|
| 1   | T1   | System  | OS-Cycle (changes state after every cycle) |
| 2   | T2   | System  | High = User, Low = System                  |
| 3   | Т3   | User    | Can be used for debugging                  |
| 4   | T4   | User    | Can be used for debugging                  |

#### 3.1.5 JP5, Save

If this jumper is connected the BIM will call the save function

#### 3.1.6 JP6, LED

This jumper connects the LED to BIM-Pin c6

© Siemens AG 2014 Subject to change without further notice.

#### Bus Interface Modules M130, M131, M132 and M135 KNX-Processors 184/01, 184/11 and 184/21

# 4 Software License Agreement

Please note:

The enclosed CD contains the operating system "KNX-System 2.5 for BIM M13x" ("Software"). The purchaser ("Licensee") may use this Software solely for installing the development tool "BIM M13x EVB" ("Development Tool").

Any other usage of the Software is prohibited to the Licensee. In particular the Licensee is not allowed to copy the Software (except for one (1) backup copy for safety issues) or use it for any other purposes than installing the Development Tool.

The Licensee may pass the software on to a third party only together with the Development Tool. Furthermore the Licensee may pass on the software only on the preconditions that the Licensee has entered into an agreement with the third party, which corresponds in all terms and conditions with this text and that the Licensee keeps no backup copy of the software for its own.

Unauthorized reproduction, usage or distribution of this Software or parts thereof is liable to prosecution. Any infringement of the Licensee with his obligations contained herein will be prosecuted according to criminal as well as civil law and may result in severe punishment and/or damage claims.